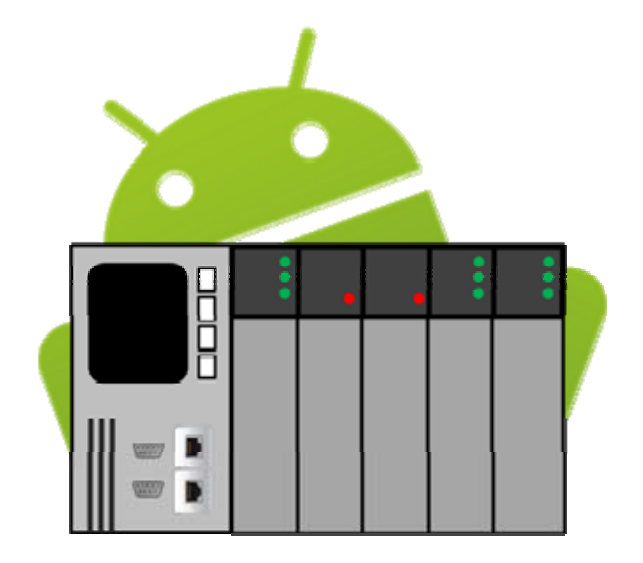

# DroidBus/TCP

User Manual

# Index

| Index                        | 2  |
|------------------------------|----|
| Overview                     | 3  |
| Application Main Menu        | 5  |
| Communication Settings       | 6  |
| Read/Write Output Coils      | 7  |
| Read Discrete Inputs         | 10 |
| Read/Write Holding Registers | 12 |
| Read Input Registers         | 17 |
| Write Multiple Coils         | 20 |
| Write Multiple Registers     | 22 |
| Write Single Coil            | 24 |
| Write Single Register        | 25 |
| Contact Information          | 27 |

## **Overview**

DroidBus/TCP is a Modbus-TCP master (client) designed primarily for testing, training or learning Modbus-TCP industrial protocol. This application runs in Android devices such as smart phones and tablets, and may be used to read and modify data points stored in a Modbus-TCP slave (server).

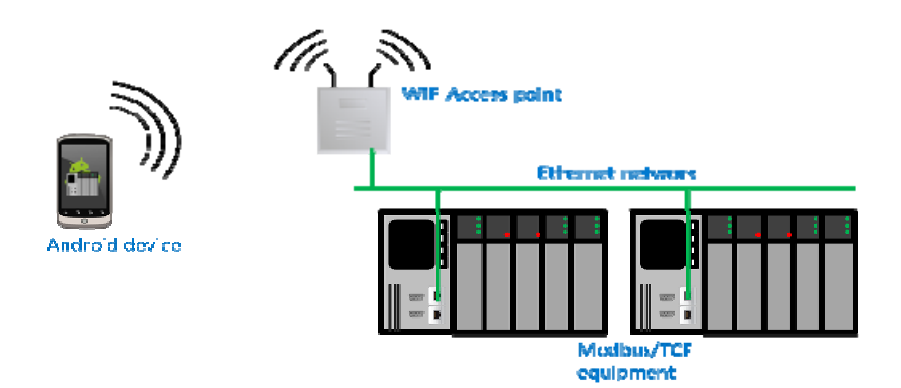

DroidBus/TCP supports the following features:

- Modbus/TCP industrial protocol.
- Read output coils, discrete inputs, input registers and holding registers through automatic polling with user-configurable poll rate.
- Write output coils and holding registers.
- Modbus functions: 01h, 02h, 03h, 04h, 05h, 06h, 0Fh, 10h.
- Poll status indication.
- Display Modbus exceptions
- Register display formats :
  - WORDS: signed, unsigned, hex.
  - DOUBLE WORDS: long, long inverse, float, float inverse, unsigned long.

| Start/Stop | Poli<br>definition | I     | Successfu<br>poll counter | 4:45 /                                      | Data<br>format            |
|------------|--------------------|-------|---------------------------|---------------------------------------------|---------------------------|
| poining    | Stop               | Setup | TX: 92<br>Connect         | Reg: Signed-16<br>Err: 4<br>ted - Modbus OK | Erro <sup>2</sup> counter |
|            | Address            | Value | Address                   | Value                                       |                           |
|            | 510:               |       | 531:                      | 123                                         | Communication             |
|            | 511:               |       | 532:                      | 12                                          | status                    |
|            | 512:               | 15    | 533:                      | 0                                           |                           |
|            | 513:               |       | 534:                      |                                             |                           |
|            | 514:               | 114   | 535:                      | 12000                                       |                           |
|            | 515:               |       | 536:                      | 12001                                       |                           |
|            | 516:               |       | 537:                      |                                             |                           |
|            | 517:               |       | 538:                      | -32                                         |                           |
|            | 518:               |       | 539:                      |                                             |                           |
|            | 519:               |       | 540:                      |                                             |                           |
|            | 520:               | 100   | 541:                      | 55                                          |                           |
|            | 521:               |       | 542:                      |                                             |                           |
|            | 522:               | 181   |                           |                                             |                           |
|            | 523:               | 12567 |                           |                                             |                           |
|            | 524:               |       |                           |                                             |                           |
|            | 525:               |       |                           |                                             |                           |
|            | 526:               |       |                           |                                             |                           |
|            | 527:               | 44    |                           |                                             |                           |
|            | 528:               | 321   |                           |                                             |                           |
|            | 529:               |       |                           |                                             |                           |
|            | 530:               | 9     |                           |                                             |                           |

## **Application Main Menu**

The main menu is displayed few seconds after starting DroidBus/TCP. This is the screen from which all the Modbus functions can be accessed. The screenshot below shows a brief description of all the options in the menu (each option is further discussed in the subsequent sections).

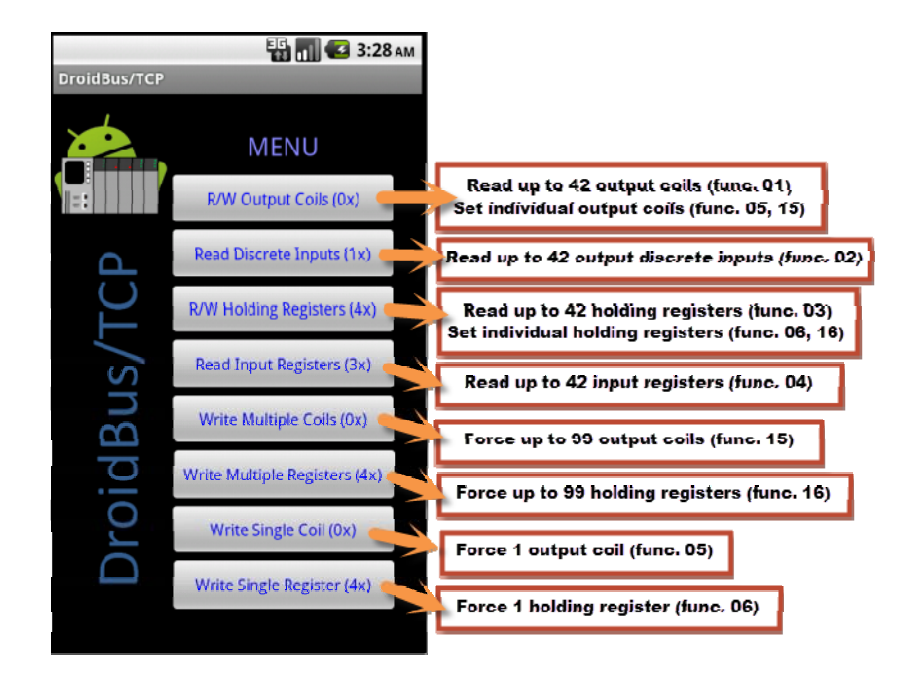

## **Communication Settings**

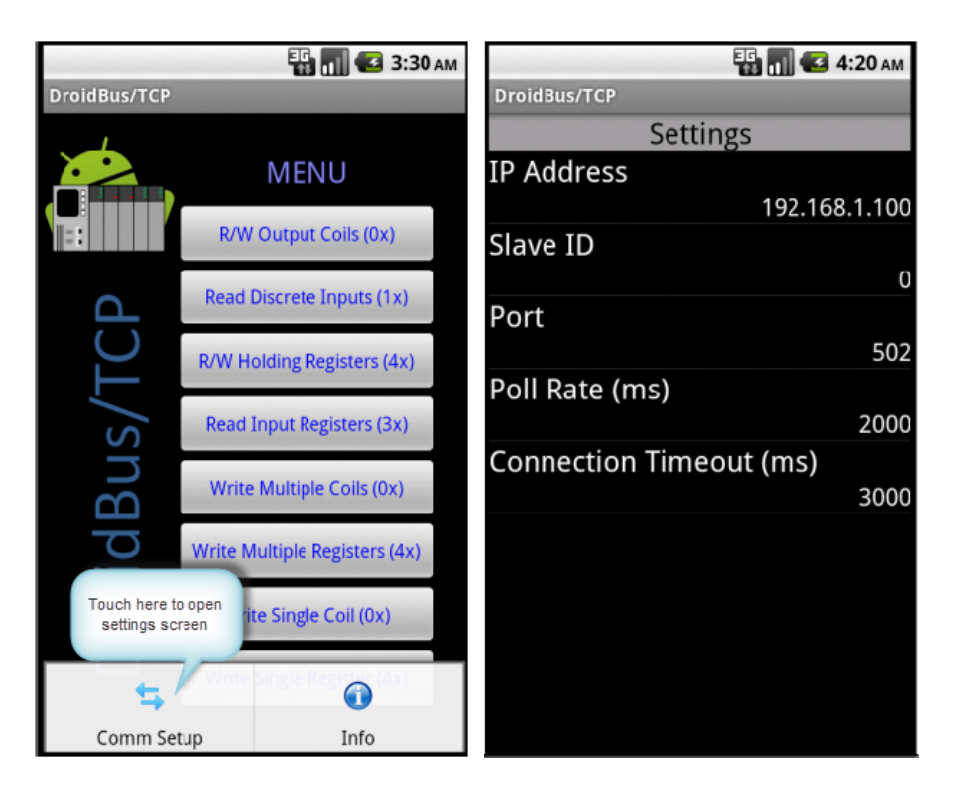

IP Address: Remote server IP address.

Slave ID: Modbus slave address (when the slave is being address via a bridge or gateway).

**Port**: Remote server Modbus TCP listening port.

**Poll Rate (ms)**: Time between successive Modbus messages for functions 01, 02, 03 and 04. Default value is 2000 ms (2 seconds).

Connection Timeout (ms): Timeout in making the connection. Default value is 3000 ms (3 seconds).

# **Read/Write Output Coils**

- Read up to 42 output coils (0000) using Modbus function 01h.
- Poll interval from 1 to 10 seconds.
- Touch an individual output value to write a new value (Modbus function 05h or 15h).
- Communication status, successful message counter, error message counter.

## **Procedure:**

Step 1- Configure remote server IP address.

Step 2- In the main menu, select Read/Write Output Coils option.

|                         | 📆 📶 🛃 3:46 ам                 |           |       | E               | § 🔳 🕝                | 3:48 AM |
|-------------------------|-------------------------------|-----------|-------|-----------------|----------------------|---------|
| DroidBus/TCP            |                               | DroldBus/ | тср   |                 |                      |         |
|                         | Touch<br>here JU              | Start     | Setup | Output<br>TX: 0 | Coils (0x)<br>Err: 0 |         |
|                         |                               | Address   | Value | Address         | Value                |         |
|                         | R/W Output Coils (0x)         | 0         | 0     | 21              | 0                    |         |
|                         |                               | 1         | 0     | 22              | 0                    |         |
|                         |                               | 2         | 0     | 23              | 0                    |         |
|                         | Read Discrete Inputs (1x)     | 3         | 0     | 24              | 0                    |         |
| $\overline{()}$         |                               | 4         | 0     | 25              | 0                    |         |
| $\sim$                  | R/W Holding Registers (4x)    | 5         |       | 26              |                      |         |
|                         |                               | 6         | 0     | 27              | 0                    |         |
|                         | Dead Invest Dealerson (Deal   | 7         | 0     | 28              | 0                    |         |
| S                       | Read Input Registers (3X)     | 8         | 0     | 29              | 0                    |         |
|                         |                               | 9         | 0     | 30              | 0                    |         |
| 1                       | Write Multiple Coils (0x)     | 10        | 0     | 31              | 0                    |         |
|                         |                               | 11        | 0     | 32              | 0                    |         |
| $\overline{\mathbf{C}}$ | Muite Multiple Degisters (4x) | 12        | 0     | 33              | 0                    |         |
| . <u> </u>              | write multiple kegisters (4x) | 13        | 0     | 34              | 0                    |         |
| C                       |                               | 14        | 0     | 35              | 0                    |         |
| ) j                     | Write Single Coil (0x)        | 15        | 0     |                 | 0                    |         |
|                         |                               | 16        | 0     | 37              | 0                    |         |
|                         | Write Single Pegister (4x)    | 17        | 0     | 38              | 0                    |         |
|                         | White Single Register (4X)    | 18        | 0     | 39              | 0                    |         |
|                         |                               | 19        | 0     | 40              | 0                    |         |
|                         |                               | 20        | 0     | 41              | 0                    |         |

Step 3- Open Setup and configure starting address and quantity of coils:

|           |           | Ę                         | 🖥 📶 🛃 З:48 ам                   | 🗄 📶 🥶 3:52 лм                                                  |
|-----------|-----------|---------------------------|---------------------------------|----------------------------------------------------------------|
| DroidBus/ | ТСР       |                           |                                 | DroidBus/TCP                                                   |
| Start     | Seut      | Output<br>TX: 0<br>No con | Coils (0x)<br>Err: 0<br>nection | Start Setup Dutput Colls (0x)<br>TX: 0 Err: 0<br>No connection |
| Address   | Anarate / | 21                        | Value                           | Address value Address value                                    |
| 1         | 0         | 21                        | 0                               | Definition for 192 168 1 100                                   |
| 2         | 0         | 22                        | 0                               |                                                                |
| 3         | õ         | 24                        | 0                               | Starting Address:                                              |
| 4         | 0         | 25                        | 0                               | Starting Audress.                                              |
| 5         |           | 26                        |                                 | (25)                                                           |
| 6         | 0         | 27                        | 0                               |                                                                |
| 7         |           |                           |                                 | Number of Points:                                              |
| 8         |           | 29                        |                                 | Number of Points.                                              |
| 9         |           |                           |                                 | 36                                                             |
| 10        |           | 31                        |                                 |                                                                |
| 11        |           | 32                        |                                 | 32 0                                                           |
| 12        |           | 33                        |                                 | 12 0 33 0                                                      |
| 13        |           |                           |                                 |                                                                |
| 14        | 0         | 35                        | 0                               | Accept Lance                                                   |
| 15        |           |                           |                                 |                                                                |
| 16        | 0         | 37                        | 0                               | 16 0 37 0                                                      |
| 17        |           |                           |                                 | 17 0 38 0                                                      |
| 18        | 0         | 39                        | 0                               | 18 0 39 0                                                      |
| 19        |           |                           |                                 | 19 0 40 0                                                      |
| 20        |           | 41                        |                                 | 20 0 41 0                                                      |

Step 4- Press Start button to start sending polling messages:

|   |           |       | E       | 1 A 🛛 🖸    | 3:48 AM |           |       | 1       | 3 📶 🕝      | 3:59 AM |
|---|-----------|-------|---------|------------|---------|-----------|-------|---------|------------|---------|
| 1 | DroidBus/ | ТСР   |         |            |         | DroidBus/ | ТСР   |         |            |         |
|   | N/Z       |       | Output  | Coils (0x) |         | Stop      |       | Output  | Coils (0x) |         |
|   | 14        | Setup | TX: 0   |            |         | Stop      |       | TX: 59  | Err: 0     |         |
| 1 |           |       | No con  | hection    |         |           | 14-1  | Connec  | ted - Modi | ous OK  |
|   | Address   | Value | Address | Value      |         | Address   | Value | Address | Value      |         |
|   | 0         | 0     | 21      | 0          |         | 25:       | 0     | 46:     |            |         |
|   |           | 0     | 22      | 0          |         | 26:       |       | 47:     |            |         |
|   | 2         | 0     | 23      | 0          |         | 27:       |       | 48:     |            |         |
|   |           |       | 24      |            |         | 28:       |       | 49:     |            |         |
|   | 4         | 0     | 25      | 0          |         | 29:       |       | 50:     |            |         |
|   | 5         |       | 26      | 0          |         | 30:       |       | 51:     |            |         |
|   | б         | 0     | 27      | 0          |         | 31:       |       | 52:     |            |         |
|   | 7         |       | 28      | 0          |         | 32:       |       | 53:     |            |         |
|   | 8         | 0     | 29      | 0          |         | 33:       | 0     | 54:     | 0          |         |
|   |           | 0     | 30      | 0          |         | 34:       |       | 55:     |            |         |
|   | 10        | 0     | 31      | 0          |         | 35:       | 0     | 56:     | 0          |         |
|   | 11        |       | 32      | 0          |         | 36:       |       | 57:     |            |         |
|   | 12        | 0     | 33      | 0          |         | 37:       |       | 58:     | 0          |         |
|   | 13        | 0     | 34      | 0          |         | 38:       |       | 59:     |            |         |
|   | 14        | 0     | 35      | 0          |         | 39:       | 0     | 60:     | 0          |         |
|   | 15        |       | 36      |            |         | 40:       |       |         |            |         |
|   | 16        | 0     | 37      | 0          |         | 41:       |       |         |            |         |
|   | 17        | 0     | 38      | 0          |         | 42:       |       |         |            |         |
|   | 18        | 0     | 39      | 0          |         | 43:       | 0     |         |            |         |
|   | 19        | 0     | 40      | 0          |         | 44:       | 0     |         |            |         |
|   | 20        | 0     | 41      | 0          |         | 45:       |       |         |            |         |

## **Forcing coils**

Once Droidbus/TCP has established connection and is polling the remote server, you can force individual coils by touching the coil value:

|            |            | Ę                           | 🖥 📶 🛃 4:06 ам                                                                                                    | 🔢 📊 堡 4:07 ам                                                           |
|------------|------------|-----------------------------|----------------------------------------------------------------------------------------------------|-------------------------------------------------------------------------|
| DroidBu    | IS/TCP     |                             | and the second second second second second second second second second second second second second second second | DroidBus/TCP                                                            |
| Stop       | Setup      | Output<br>TX: 144<br>Connec | Ccils (0x)<br>Err: 0<br>:ted - Modbus OK                                                                         | Stop Setup Output Coils (0x)<br>TX: 191 Err: 0<br>Connected - Modbus OK |
| Addre      | ss Value   | Address                     | Value                                                                                                    | Address Value Address Value                                             |
| 25:<br>26: | 0<br>0     | 46:<br>47:                  | 0<br>1                                                                                                    | Address 31                                                              |
| 277        | Touch coil | 48:<br>49:                  | 1                                                                                                    | Value:                                                                  |
| 30:        |            | 50.<br>51:                  | 1                                                                                                    | On Off                                                                  |
| 32:        | 1          | 53:                         | 0                                                                                                    | Function:                                                               |
| 33:<br>34: | 0          | 54:<br>55:                  | 0                                                                                                    | 05: Write single coil                                                   |
| 35:        | 0          | 56:                         | 0                                                                                                    | <b>5</b> 2 0 561 0                                                      |
| 36:        |            | 57:                         | 1                                                                                                    | 15: Write multiple coils                                                |
| 37:        |            | 58:                         | 0                                                                                                    | 37: 58: 0                                                               |
| 30:<br>39: | 0          | 59:<br>60:                  | 0                                                                                                    | Send Cancel                                                             |
| 40:        | 0          |                             |                                                                                                    | Share                                                                   |
| 41:        |            |                             |                                                                                                    | 41: 1                                                                   |
| 42:        |            |                             |                                                                                                    | 42: 1                                                                   |
| 43:        |            |                             |                                                                                                    | 43: 0                                                                   |
| 44:        |            |                             |                                                                                                    | 44: 0                                                                   |
| 45:        | 1          |                             |                                                                                                    | 45: 1                                                                   |

Verify the "Response OK " confirmation:

|           |           | E            | 🖥 📶 💶 7:38 рм   |
|-----------|-----------|--------------|-----------------|
| DroidBus/ | тср       |              |                 |
|           |           | Output       | Coils (0x)      |
| Stop      | Setup     | TX: 233      |                 |
|           |           | Connec       | ted - Modbus OK |
| Address   | Value     | Address      | Value           |
| 25:       | 0         | 46:          |                 |
| 26:       |           | 47:          | 1               |
| 27:       |           | 48:          |                 |
| 28:       |           | 49:          | 1               |
| 29:       |           | 50:          |                 |
| 30:       |           | 51:          | 1               |
| 31:       |           | 52:          |                 |
| 32:       |           | 53:          | 0               |
| 33:       |           | 54:          |                 |
| 34:       |           | 55:          | 1               |
| 35:       |           | 56:          |                 |
| 36:       |           | 57:          | 1               |
| 37:       |           | 58:          |                 |
| 38:       |           | 59:          | 1               |
| 39:       | 0         | 60:          | 0               |
| 45        |           |              |                 |
| . Me      | essage wa | as sent - Re | sponse OK       |
| 42:       | -         |              |                 |
| 43:       |           |              |                 |
| 44:       |           |              |                 |
| 45:       |           |              |                 |

# **Read Discrete Inputs**

- Read up to 42 discrete inputs using Modbus function 02h.
- Poll interval from 1 to 10 seconds.
- Communication status, successful message counter, error message counter.

## **Procedure:**

Step 1- Configure remote server IP address.

Step 2- In the main menu select Read Discrete Inputs option.

|              | 强 📶 💶 3:46 ам                                                                                                    |           |       | Ē                          | 🔓 📊 💶 4:17 ам                      |
|--------------|----------------------------------------------------------------------------------------------------|-----------|-------|----------------------------|------------------------------------|
| DroidBus/TCP |                                                                                                    | DroidBus/ | TCP   |                            |                                    |
|              | MENU                                                                                                    | Start     | Setup | Discret<br>TX: D<br>No.con | e Inputs (1x)<br>Err: 0<br>nection |
|              |                                                                                                    | Address   | Value | Address                    | Value                              |
| Taugh        | R/W Output Coils (0x)                                                                                                    | 0         | 0     | 21                         | 0                                  |
| Touch        |                                                                                                    | 1         |       | 22                         |                                    |
| nere         |                                                                                                    | 2         | 0     | 23                         | 0                                  |
|              | Read Discrete Inputs (1x)                                                                                                    | 3         |       | 24                         |                                    |
|              |                                                                                                    | 4         | 0     | 25                         | 0                                  |
| $\sim$       | R/W Holding Registers (4x)                                                                                                    | 5         |       | 26                         |                                    |
|              |                                                                                                    | 6         | 0     | 27                         | 0                                  |
|              | Read Input Degisters (2x)                                                                                                    | 7         |       | 28                         |                                    |
| S            | Read Input Registers (5X)                                                                                                    | 8         | 0     | 29                         | 0                                  |
|              |                                                                                                    | 9         | 0     | 30                         | 0                                  |
| 21           | Write Multiple Colls (0x)                                                                                                    | 10        | 0     | 31                         | 0                                  |
|              |                                                                                                    | 11        | 0     | 32                         | 0                                  |
| O            | Write Multiple Registers (4x)                                                                                                    | 12        | 0     | 33                         | 0                                  |
|              | white multiple Registers (4x)                                                                                                    | 13        | 0     | 34                         | 0                                  |
|              |                                                                                                    | 14        | 0     | 35                         | 0                                  |
| Ľ            | Write Single Coil (0x)                                                                                                    | 15        | 0     | 36                         | 0                                  |
|              |                                                                                                    | 10        | 0     | 37                         | 0                                  |
|              | Write Single Register (4x)                                                                                                    | 1/        | 0     | 38                         | 0                                  |
|              | and the second second se | 10        | 0     | 39                         | 0                                  |
|              |                                                                                                    | 19        | 0     | 40                         | 0                                  |
|              |                                                                                                    | 20        | 0     | 41                         | 0                                  |

Step 3- Open Setup and configure starting address and quantity of inputs:

|                      |                 | Ę                   | 🗄 📶 🛃 4:21 ам           |                   |            | 12       | i 🗐 🕑   | 4:22 AM |  |  |
|----------------------|-----------------|---------------------|-------------------------|-------------------|------------|----------|---------|---------|--|--|
| DroidBus/            |                 | Discret             | e Inputs (1x)<br>Err: 0 | Defin             | nition for | · 192.16 | 8.1.100 | x)      |  |  |
| Address<br>0<br>1    | Value<br>0<br>0 | Address<br>21<br>22 | Value<br>0<br>0         | Star              | rting Add  | 00       |         |         |  |  |
| 2<br>3<br>4          | 0<br>0<br>0     | 23<br>24<br>25      | 0<br>0<br>0             | Number of Points: |            |          |         |         |  |  |
| 5<br>6<br>7          | 0               | 26<br>27<br>28      | 0<br>0                  |                   |            |          |         |         |  |  |
| 8<br>9<br>10         | 0               | 29<br>30<br>31      | 0<br>0                  | 8                 | Acc        | ept Car  | ncel    |         |  |  |
| 10<br>11<br>12<br>13 | 0               | 32<br>33<br>34      | 0                       | ŋ                 | 1          | 2        | 3       | DEL     |  |  |
| 14<br>15             | 0               | 35<br>36            | 0                       | •                 | 4          | 5        | 6       | ٢       |  |  |
| 16<br>17<br>18       | 0               | 37<br>38<br>39      | 0                       | 記号                | 7          | 8        | 9       | -       |  |  |
| 19<br>20             | 0<br>0          | 40<br>41            | 0                       | 文字<br>あA1         | *          | 0        | #       | Å       |  |  |

Step 4- Press Start button to start sending polling messages:

| [   |           |       | E                 | 🖥 📶 💶 4:26 ам           |           |       | Ę                  | 🖥 📶 🛃 4:25 AI           | м |
|-----|-----------|-------|-------------------|-------------------------|-----------|-------|--------------------|-------------------------|---|
| - 1 | DroidBus/ | тср   |                   |                         | DroidBus/ | ТСР   |                    |                         |   |
| _   | Start     | Setup | Discrete<br>TX: 0 | e Inputs (1x)<br>Err: O | Stop      | Setup | Discrete<br>TX: 18 | e Inputs (1x)<br>Err: 0 |   |
| - 1 | Address   | Value | Address           | Value                   | Address   | Value | Address            | Value                   |   |
|     | 0         | 0     | 21                | 0                       | 100:      | 0     | 121:               | 1                       |   |
|     |           |       | 22                | 0                       | 101:      |       | 122:               |                         |   |
|     | 2         | 0     | 23                | 0                       | 102:      | 0     | 123:               |                         |   |
|     |           |       | 24                | 0                       | 103:      |       | 124:               |                         |   |
|     | 4         | 0     | 25                | 0                       | 104:      |       |                    |                         |   |
|     |           |       | 26                | 0                       | 105:      |       |                    |                         |   |
|     | 6         | 0     | 27                | 0                       | 106:      |       |                    |                         |   |
|     |           |       | 28                | 0                       | 107:      |       |                    |                         |   |
|     | 8         | 0     | 29                | 0                       | 108:      |       |                    |                         |   |
|     |           | Ō     | 30                | 0                       | 109:      |       |                    |                         |   |
|     | 10        | 0     | 31                | 0                       | 110:      |       |                    |                         |   |
|     | 11        |       | 32                | 0                       | 111:      |       |                    |                         |   |
|     | 12        | 0     | 33                | 0                       | 112:      |       |                    |                         |   |
|     | 13        |       | 34                | 0                       | 113:      |       |                    |                         |   |
|     | 14        | 0     | 35                | Ŭ.                      | 114:      |       |                    |                         |   |
|     | 15        |       |                   | 0                       | 115:      |       |                    |                         |   |
|     | 16        | 0     | 37                | 0                       | 116;      |       |                    |                         |   |
|     | 17        |       |                   | 0                       | 117:      |       |                    |                         |   |
|     | 18        | 0     | 39                | 0                       | 118:      |       |                    |                         |   |
|     | 19        | 0     | 40                | 0                       | 119:      |       |                    |                         |   |
|     | 20        | 0     | 41                | 0                       | 120:      |       |                    |                         |   |

# **Read/Write Holding Registers**

- Read up to 42 holding registers using Modbus function 03h.
- Poll interval from 1 to 10 seconds.
- Touch an individual register value to write a new value (Modbus function 06h or 16h).
- Communication status, successful message counter, error message counter.

#### **Procedure:**

Step 1- Configure remote server IP address.

Step 2- In the main menu, select the Open Read/Write Holding Registers option.

|             |       | 📆 🚮 🛃 З:46 аг              | м |           |       | Ę                          | 🗄 📶 🕜 4:33 ам                       |
|-------------|-------|----------------------------|---|-----------|-------|----------------------------|-------------------------------------|
| DroidBus/TC | P     |                            | н | DroidBus/ | ТСР   |                            |                                     |
|             |       | MENU                       | U |           | Setup | Holding<br>TX: 0<br>No con | Reg: Signed-16<br>Err: 0<br>nection |
|             |       |                            |   | Address   | Value | Address                    | Value                               |
|             | R/W   | / Output Coils (0x)        |   |           |       | 21                         | 0                                   |
|             |       |                            |   |           |       | 22                         | 0                                   |
|             | Touch | Second Transfer (A.A.      |   | 2         | 0     | 23                         | 0                                   |
| <u> </u>    | here  | iscrete inputs (1x)        |   |           |       | 24                         | 0                                   |
|             |       |                            |   | 4         | 0     | 25                         | 0                                   |
| $\sim$      | R/Wir | lolding Registers (4x)     |   |           |       | 26                         | 0                                   |
|             |       |                            |   | 6         | 0     | 27                         | 0                                   |
|             | Read  | Innut Registers (3y)       |   | 7         | 0     | 28                         | 0                                   |
| S           | Read  | input Registers (SR)       |   | 8         | 0     | 29                         | 0                                   |
| n           |       |                            |   | 9         | 0     | 30                         | 0                                   |
| $\sim$      | Writ  | e Multiple Coils (0x)      |   | 10        | 0     | 31                         | 0                                   |
|             | _     |                            |   | 11        | 0     | 32                         | 0                                   |
| q           | Write | Multiple Registers (4x)    |   | 12        | 0     | 33<br>24                   | 0                                   |
|             |       |                            |   | 14        | 0     | 25                         | 0                                   |
| 0           | 14/-  |                            |   | 14        | 0     | 35                         | 0                                   |
|             | vvr   | ite single coll (ux)       |   | 16        | 0     | 37                         | 0                                   |
| $\cap$      |       |                            |   | 17        | 0     | 38                         | 0                                   |
|             | Write | Write Single Register (4x) |   |           | 0     | 39                         | 0                                   |
|             |       |                            |   | 19        | 0     | 40                         | 0                                   |
|             |       |                            |   | 20        | 0     | 41                         | 0                                   |
|             |       |                            |   |           |       |                            |                                     |

Step 3- Open Setup and configure starting address and quantity of registers:

|           |         | Ę                          | 🔓 📊 🛃 5:16 ам                         |           |          | 1                        | 🌆 📊 📧 5:15 AM                           |
|-----------|---------|----------------------------|---------------------------------------|-----------|----------|--------------------------|-----------------------------------------|
| DroidBus/ | TCP     |                            |                                       | DroidBus/ | тср      |                          |                                         |
| Start     | X       | Holding<br>TX: 0<br>No con | g Reg: Signed-16<br>Err: 0<br>nection | Start     | Setup    | Holdin<br>TX: 0<br>No co | ng Reg: Signed-16<br>Err: 0<br>nnection |
| Address   | Value A | ddress                     | Value                                 | Address   | value    | Address                  | value                                   |
| 0         | 0       | 21                         | 0                                     | Definit   | tion for | 102.16                   | 8 1 1 0 0                               |
| 1         | 0       | 22                         | 0                                     | Denni     |          | 192.10                   | 0.1.100                                 |
| 2         | 0       | 2.3                        | 0                                     | Ctort     | ina Ada  | L.                       |                                         |
|           | 0       | 24                         | 0                                     | Start     | ing Auc  | iress:                   |                                         |
| 4         | 0       | 25                         | 0                                     |           | 8        | :0                       |                                         |
| 2<br>C    | 0       | 20                         | 0                                     |           |          |                          |                                         |
| 0         | 0       | 27                         | 0                                     |           |          |                          |                                         |
| /<br>0    | 0       | 20                         | 0                                     | Num       | ber of I | Points:                  |                                         |
| 0         | 0       | 30                         | 0                                     |           | 1        | 40                       |                                         |
| 10        | 0       | 31                         | 0                                     | 10        |          | 44                       |                                         |
| 11        | 0       | 32                         | 0                                     |           |          |                          | 0                                       |
| 12        | 0       | 33                         | õ                                     | 12        |          |                          | 0                                       |
| 13        | 0       | 34                         | 0                                     |           | 0        |                          |                                         |
| 14        | 0       | 35                         | 0                                     | 14        | Acc      | ept Ca                   | ncel                                    |
| 15        |         | 36                         |                                       |           |          |                          |                                         |
| 16        | 0       | 37                         | 0                                     | 16        |          |                          |                                         |
| 17        |         | 38                         |                                       | 17        |          |                          |                                         |
| 18        | 0       | 39                         | 0                                     | 18        |          |                          |                                         |
| 19        |         | 40                         |                                       | 19        |          |                          |                                         |
| 20        | 0       | 41                         | 0                                     | 20        |          |                          |                                         |

Step 4- Press Start button to start sending polling messages:

|           |       | E                          | 🖥 📶 💶 4:33 ам                         |           |       | E                          | 🔓 📊 💶 4:43 ам                                  |
|-----------|-------|----------------------------|---------------------------------------|-----------|-------|----------------------------|------------------------------------------------|
| DroidBus/ | ТСР   |                            |                                       | DroidBus/ | ТСР   |                            |                                                |
| Start     | Setup | Holding<br>TX: 0<br>No con | ; Reg: Signed-16<br>Err: 0<br>nection | Stop      | Setup | Holding<br>TX: 7<br>Connec | g Reg: Signed-16<br>Err: 0<br>tted - Modbus OK |
| Adaress   | Value | Address                    | Value                                 | Address   | Value | Address                    | Value                                          |
|           |       | 21                         |                                       | 80:       |       | 101:                       | 100                                            |
| 1         |       | 22                         | 0                                     | 81:       |       | 102:                       |                                                |
| 2         | 0     | 23                         | 0                                     | 82:       |       | 103:                       | 99                                             |
| 3         |       | 24                         | 0                                     | 83:       |       | 104:                       |                                                |
| 4         | 0     | 25                         | 0                                     | 84:       |       | 105:                       | 33                                             |
| 5         |       | 26                         | 0                                     | 85:       |       | 106:                       |                                                |
|           |       | 27                         |                                       | 86:       | 12    | 107:                       |                                                |
| 7         |       | 28                         | 0                                     | 87:       |       | 108:                       |                                                |
| 8         | 0     | 29                         | 0                                     | 88:       |       | 109:                       | 10                                             |
| 9         |       | 30                         | 0                                     | 89:       |       | 110:                       | 123                                            |
| 10        |       | 31                         |                                       | 90:       | 80    | 111:                       | 0                                              |
| 11        |       | 32                         | 0                                     | 91:       | 82    | 112:                       |                                                |
| 12        | 0     | 33                         | 0                                     | 92:       |       | 113:                       | 100                                            |
| 13        |       | 34                         | 0                                     | 93:       |       | 114:                       |                                                |
| 14        | 0     | 35                         | 0                                     | 94:       | 1200  | 115:                       |                                                |
| 15        |       | 36                         | 0                                     | 95:       |       | 116:                       | 1000                                           |
| 16        | 0     | 37                         | 0                                     | 96:       | -200  | 117:                       | 10000                                          |
| 17        |       | 38                         | 0                                     | 97:       |       | 118:                       |                                                |
| 18        | 0     | 39                         | 0                                     | 98:       |       | 119:                       | 0                                              |
| 19        |       |                            | 0                                     | 99:       |       |                            |                                                |
| 20        | 0     | 41                         |                                       | 100:      | 3     |                            |                                                |

## Step 4- Select display format:

|            |       | Ē                            | 🖥 📶 🛃 4:49 ам                               | 📆 📶 🛃 4:48 ам        |
|------------|-------|------------------------------|---------------------------------------------|----------------------|
| DroidBus/1 | ГСР   |                              |                                             | D <u>roidBus/TCP</u> |
| Stop       | Setup | Holding<br>TX: 289<br>Connec | Reg: Signed-16<br>Err: 0<br>ted - Modbus OK | 🕤 Display Format     |
| Address    | Value | Address                      | Value                                       | Signed(16)           |
| 80:        |       | 101:                         | 100                                         |                      |
| 81:        |       | 102:                         | 3                                           |                      |
| 82:        | 0     | 103:                         | 99                                          | Unsigned(16)         |
| 83:        |       | 104:                         | 0                                           |                      |
| 84:        | 0     | 105:                         | 33                                          |                      |
| 85:        |       | 106:                         | 0                                           | Hexadecimal(16)      |
| 86:        | 12    | 107:                         | 5                                           | Thexade en that (10) |
| 87:        |       | 108:                         | -5                                          |                      |
| 88:        | 0     | 109:                         | 10                                          | lang                 |
| 89:        |       | 110:                         | 123                                         | Long                 |
| 90:        | 80    | 111:                         | 0                                           |                      |
| 91:        | 82    | 112:                         | 100                                         |                      |
| 92:        | 0     | 113:                         | 100                                         | Long inverse         |
| 93:        | 100   | 114:                         | 200                                         |                      |
| 94:        | 1200  | 115:                         |                                             |                      |
| 95:        | 0     | 116:                         | 1000                                        | Float                |
| 96:        | -200  | 117:                         | 10000                                       |                      |
| Date       | Armat | 118.                         | Initial Menu                                | Unsigned(32)         |

|           |        | EG.                  | 📶 🛃 4:49 ам             |
|-----------|--------|----------------------|-------------------------|
| DroidBus/ | ТСР    |                      |                         |
| Stop      | Setup  | Holding F<br>TX: 310 | Reg: Hex-16<br>Err: 0   |
| Address   | Value  | Address              | d - Modbus O K<br>Value |
| 80:       | 0x0009 | 101:                 | 0x0064                  |
| 81:       | 0x0064 | 102:                 | 0x0003                  |
| 82:       | 0x0000 | 103:                 | 0x0063                  |
| 83:       | 0x0032 | 104:                 | 0x0000                  |
| 84:       | 0x0000 | 105:                 | 0x0021                  |
| 85:       | 0x0009 | 106:                 | 0x0000                  |
| 86:       | 0x000C | 107:                 | 0x0005                  |
| 87:       |        | 108:                 | 0xFFFB                  |
| 88:       | 0x0000 | 109:                 | 0x000A                  |
| 89:       | 0x03E8 | 110:                 | 0x007B                  |
| 90:       | 0x0050 | 111:                 | 0x0000                  |
| 91:       | 0x0052 | 112:                 | 0x0064                  |
| 92:       | 0x0000 | 113:                 | 0x0064                  |
| 93:       | 0x0064 | 114:                 | 0x00C8                  |
| 94:       | 0x04B0 | 115:                 | 0xFFFF                  |
| 95:       | 0x0000 | 116:                 | 0x03E8                  |
| 96:       | 0xFF38 | 117:                 | 0x2710                  |
| 97:       | 0x0006 | 118:                 | 0x0000                  |
| 98:       | 0x0000 | 119:                 | 0x0000                  |
| 99:       | 0xFFFF |                      |                         |
| 100:      | 0x0003 |                      |                         |

## **Forcing coils**

Once Droidbus/TCP has established connection and is polling the remote server, you can force individual holding registers by touching the register value:

|            |       | E                          | 🔓 📶 💶 4:43 ам                                  |             |            | Ę                          | 5 🔳 🗲                           | 4:57 ам                   |
|------------|-------|----------------------------|------------------------------------------------|-------------|------------|----------------------------|---------------------------------|---------------------------|
| DroidBus/  | тср   |                            |                                                | DroidBus/T0 | :P         |                            |                                 |                           |
| Stop       | Setup | Holding<br>TX: 7<br>Connec | g Reg: Signed-16<br>Err: 0<br>cted - Modbus OK | Stop        | etup       | Holdin<br>TX: 373<br>Conne | g Reg: Sig<br>3 Er<br>cted - Mo | ned-16<br>m: 0<br>dbus OK |
| Address    | Value | Address                    | Value                                          | Address     | alue A     | ddroce                     | Value                           |                           |
| 80:        | 9     | 10 <b>1</b> :              | 100                                            | Value fo    | r Addre    | ess 11                     | 0                               |                           |
| 81:        | 100   | 102:                       | 3                                              | 811         |            |                            |                                 |                           |
| 82:        | 0     | 103:                       | 99                                             | Prenared    | Value.     |                            |                                 |                           |
| 83:        | 50    | 104:                       | 0                                              | reparee     | value.     | 1.04:                      |                                 |                           |
| 84:        | 0     | 105:                       | 33                                             | 84:         | 845        |                            |                                 |                           |
| 85:        |       | 106:                       |                                                | 35:         |            |                            |                                 |                           |
| 86:        | 12    | 10 To                      | ouch register                                  | Function    | :          |                            |                                 |                           |
| 87:        | -5    | 10                         | value                                          |             |            |                            |                                 |                           |
| 88:        | 1000  | 109:                       | 122                                            | 06: V       | Vrite sing | gle regi                   | ster                            |                           |
| 69;        | 1000  | 110                        | 123                                            |             |            |                            |                                 |                           |
| 90:        | 80    | 111:                       | 100                                            | 16: V       | Vrite mu   | ltiple r                   | egisters                        |                           |
| 91:        | 02    | 112;                       | 100                                            |             |            | 112                        | -0                              |                           |
| 92.        | 100   | 11.4.                      | 200                                            | 02.         |            |                            |                                 |                           |
| 95.        | 1200  | 114.                       | -1                                             | 94.         | Accon      | t Car                      | rel                             |                           |
| 94.<br>05. | 0     | 116.                       | 1000                                           | 95.         | Accep      | L Cal                      | icei                            |                           |
| 95.        | -200  | 117.                       | 1000                                           | 96          | 200        | 117.                       | 10000                           |                           |
| 97:        | 6     | 118:                       | 0                                              | 97: 6       |            | 118:                       |                                 |                           |
| 98:        | 0     | 119:                       | 0                                              | 98: 0       |            | 119:                       |                                 |                           |
| 99:        | -1    |                            |                                                | 99:         |            |                            |                                 |                           |
| 100:       | 3     |                            |                                                | 100: 3      |            |                            |                                 |                           |

The prepared value must be entered in the same format as the value is being displayed. For example, if the values are being displayed in hexadecimal format, the prepared value should be entered in hexadecimal.

Verify the "Response OK " confirmation:

|           |          | E                  | 🖥 📶 💶 4:57 ам                                                                                                    |
|-----------|----------|--------------------|----------------------------------------------------------------------------------------------------|
| DroidBus/ | ГСР      |                    |                                                                                                    |
| Stop      | Setup    | Holding<br>TX: 401 | ; Reg: Signed-16<br>Err: 0                                                                                                    |
| Address   | Value    | Address            | ted - Modbus OK<br>Value                                                                                                    |
| 80:       | 9        | 101:               | 100                                                                                                    |
| 81:       | 100      | 102:               | 3                                                                                                    |
| 82:       | 0        | 103:               | 99                                                                                                    |
| 83:       |          | 104:               | 0                                                                                                    |
| 84:       | 0        | 105:               | 33                                                                                                    |
| 85:       |          | 106:               | 0                                                                                                    |
| 86:       | 12       | 107:               | 5                                                                                                    |
| 87:       |          | 108:               | -5                                                                                                    |
| 88:       |          | 109:               | 10                                                                                                    |
| 89:       | 1000     | 110:               | 845                                                                                                    |
| 90:       | 80       | 111:               |                                                                                                    |
| 91:       | 82       | 112:               | 100                                                                                                    |
| 92:       |          | 113:               | 100                                                                                                    |
| 93:       |          | 114:               | 200                                                                                                    |
| 94:       | 1200     | _115:              | 1                                                                                                    |
| 91        |          |                    | and the second second sec |
| Me        | essage w | as sent - Re       | sponse OK                                                                                                    |
| 97:       |          | 118:               | 0                                                                                                    |
| 98:       |          | 119:               |                                                                                                    |
| 99:       |          |                    | <u> </u>                                                                                                    |
| 100:      |          |                    |                                                                                                    |

# **Read Input Registers**

- Read up to 42 input registers using Modbus function 04h.
- Poll interval from 1 to 10 seconds.
- Communication status, successful message counter, error message counter.

## **Procedure:**

Step 1- Configure remote server IP address.

Step 2- In the main menu, select Read Input Registers option.

|              |              | 📲 🚮 🛃 3:46 A              | м |         |       | E                          | 🖥 📶 💶 З:43 ам                      |
|--------------|--------------|---------------------------|---|---------|-------|----------------------------|------------------------------------|
| DroidBus/TCP | DroidBus/TCP |                           |   |         |       |                            |                                    |
|              | MENU         |                           |   | Start   | Setup | Input R<br>TX: 0<br>No con | eg: Signed-16<br>Err: 0<br>nection |
|              |              |                           |   | Address | Value | Address                    | Value                              |
|              | R/W          | Output Coils (0x)         |   | 0       | 0     | 21                         | 0                                  |
|              |              |                           |   |         |       | 22                         |                                    |
|              |              |                           |   | 2       | 0     | 23                         | 0                                  |
|              | Read D       | iscrete Inputs (1x)       |   |         |       | 24                         |                                    |
|              | Touch        |                           |   | 4       | 0     | 25                         | U                                  |
| $\sim$       | here         | ding Registers (4x)       |   | 5       | 0     | 26                         | 0                                  |
|              | _            |                           |   | 6       | 0     | 27                         | 0                                  |
| Dead         |              | Input Pagisters (2x)      |   | 7       | 0     | 28                         | 0                                  |
| S            | Redu II      | input registers (SX)      |   | 8       | 0     | 29                         | 0                                  |
| Π            |              |                           |   | 9       | 0     | 30                         | 0                                  |
| 31           | Write        | Write Multiple Coils (0x) |   | 10      | 0     | 31                         | U                                  |
|              | -            |                           |   | 17      | 0     | 32                         | 0                                  |
| o -          | Write M      | ultiple Registers (4x)    |   | 12      | 0     | 22                         | 0                                  |
|              |              |                           |   | 1/      | 0     | 34                         | 0                                  |
| 0            | 141-24       |                           |   | 14      | 0     | 36                         | 0                                  |
| <u> </u>     | vvrite       | e single Coll (Ux)        |   | 16      | 0     | 37                         | a                                  |
|              |              |                           |   | 17      | 0     | 38                         | a                                  |
|              | Write S      | ingle Register (4x)       |   | 18      | 0     | 39                         | 0                                  |
|              |              |                           |   | 19      | 0     | 40                         | 0                                  |
|              |              |                           |   | 20      | 0     | 41                         | 0                                  |

Step 3- Open Setup and configure starting address and quantity of coils:

|         |          | ĺ                       | ii 🗐 🕑                            | 3:43 AM |                   |            | 12         | F 🔳 🕑   | 3:45 AM                  |
|---------|----------|-------------------------|-----------------------------------|---------|-------------------|------------|------------|---------|--------------------------|
| DroidBu | us/TCP   |                         |                                   |         | 1 <b>1</b> 11111  | VI CRIME   |            |         |                          |
| Start   |          | Input<br>TX: 0<br>No co | Reg: Signed<br>Err: 0<br>nnection | -16     | Defin<br>Star     | nition for | 192.16     | 8.1.100 | 1-16                     |
| Addre   | ess Valu | e Address               | s Value                           |         | Jul               |            | ai C35.    | Plue    |                          |
| 0       |          | 21                      | 0                                 |         | 0                 | 0 1        | 0          | 1000    |                          |
| 1       |          | 22                      |                                   |         |                   |            |            | _       |                          |
| 2       | 0        | 23                      | 0                                 |         | Nur               | nher of    | Points.    |         |                          |
| 3       |          | 24                      |                                   |         | Number of Points: |            |            |         |                          |
| 4       | 0        | 25                      | 0                                 |         | 4                 |            | 15         |         |                          |
| 5       |          | 26                      |                                   |         | 115               |            |            |         |                          |
| 6       | 0        | 27                      | 0                                 |         | 6                 |            |            |         |                          |
| 7       |          | 28                      |                                   |         | 7                 |            |            |         |                          |
| 8       | 0        | 29                      | 0                                 |         | 8                 |            |            |         |                          |
| 9       |          | 30                      |                                   |         |                   | Ac         | ept Car    | ncel    |                          |
| 10      | 0        | 31                      | 0                                 |         |                   |            |            |         |                          |
| 11      |          | 32                      | 0                                 |         | <b>•</b>          | 1          | <b>-</b> 2 | 2       | $\langle \times \rangle$ |
| 12      | 0        | 33                      | 0                                 |         |                   |            | 2          | 2       | DEL                      |
| 13      |          | 34                      | 0                                 |         |                   | _          | _          | _       |                          |
| 14      | 0        | 35                      | 0                                 |         | $\odot$           | 4          | 5          | 6       |                          |
| 15      | Ō        | 36                      | Ō                                 |         |                   |            |            |         |                          |
| 16      | Ö        | 37                      | 0                                 |         | *3 -              | 7          | 0          | 0       |                          |
| 17      |          | 38                      | 0                                 |         | 記方                | /          | 8          | 9       |                          |
| 18      | 0        | 39                      | 0                                 |         | and a start       |            |            |         | _                        |
| 19      |          | 40                      |                                   |         | 文字                | *          | 0          | #       | لە                       |
| 20      |          | 41                      |                                   |         | 35 A 1            |            | 0          | "       |                          |

Step 4- Press Start button to start sending polling messages:

|           |       | E                          | 🖥 📶 🕝 3:43 ам                      |           |        | EC<br>BI                     | 🚮 🛃 3:52 ам                              |
|-----------|-------|----------------------------|------------------------------------|-----------|--------|------------------------------|------------------------------------------|
| DroidBus/ | ТСР   |                            |                                    | DroidBus/ | ТСР    |                              |                                          |
|           | Setup | Input R<br>TX: 0<br>No con | eg: Signed-16<br>Err: 0<br>nection | Stop      | Setup  | Input Re<br>TX: 4<br>Connect | g: Signed-16<br>Err: 0<br>ed - Modbus OK |
| Address   | Value | Address                    | Value                              | Address   | Value  | Address                      | Value                                    |
|           |       | 21                         |                                    | 10:       |        |                              |                                          |
|           |       | 22                         |                                    | 11:       |        |                              |                                          |
| 2         |       | 23                         |                                    | 12:       | -6554  |                              |                                          |
|           |       | 24                         |                                    | 13:       | 17142  |                              |                                          |
| 4         |       | 25                         |                                    | 14:       | 6554   |                              |                                          |
|           |       | 26                         |                                    | 15:       |        |                              |                                          |
|           |       | 27                         |                                    | 16:       | 4089   |                              |                                          |
|           |       | 28                         |                                    | 17:       | 16457  |                              |                                          |
| 8         |       | 29                         |                                    | 18:       |        |                              |                                          |
|           |       |                            |                                    | 19:       | -16224 |                              |                                          |
| 10        |       | 31                         |                                    | 20:       | 31457  |                              |                                          |
| 11        |       | 32                         |                                    | 21:       | -15742 |                              |                                          |
| 12        |       | 33                         |                                    | 22:       | 14746  |                              |                                          |
| 13        |       | 34                         |                                    | 23:       |        |                              |                                          |
| 14        |       | 35                         |                                    | 24:       |        |                              |                                          |
| 15        |       |                            |                                    |           |        |                              |                                          |
| 16        |       | 37                         |                                    |           |        |                              |                                          |
| 17        |       |                            |                                    |           |        |                              |                                          |
| 18        |       | 39                         |                                    |           |        |                              |                                          |
| 19        |       |                            |                                    |           |        |                              |                                          |
| 20        | 0     | 41                         | 0                                  |           |        |                              |                                          |

## Step 4- Select display format:

|           |                               |                               | 🚮 🕝 3:52 ам                              | 👪 📊 🛃 3:53 ам    |
|-----------|-------------------------------|-------------------------------|------------------------------------------|------------------|
| DroidBus/ | ТСР                           |                               |                                          | DroidBus/TCP     |
| Stop      | Setup                         | Input Re<br>TX: 20<br>Connect | g: Signed-16<br>Err: 0<br>ed - Modbus OK | O Display Format |
| Address   | Value                         | Address                       | Value                                    | 0                |
| 10:       |                               |                               |                                          |                  |
| 11:       |                               |                               |                                          | Hexadecimal(16)  |
| 12:       | -6554                         |                               |                                          | nexadeennai(10)  |
| 13:       | 17142                         |                               |                                          |                  |
| 14:       | 6554                          |                               |                                          | lang             |
| 15:       |                               |                               |                                          | Long             |
| 16:       | 4089                          |                               |                                          |                  |
| 17:       | 16457                         |                               |                                          |                  |
| 18:       | 0                             |                               |                                          | Long inverse     |
| 19:       | -16224                        |                               |                                          | -                |
| 20:       | 31457                         |                               |                                          |                  |
| 21:       | -15742                        |                               |                                          | Float n          |
| 22:       | 14746                         |                               |                                          | liour lim        |
| 23:       | 17530                         |                               |                                          |                  |
| 24:       | 0                             |                               |                                          | Upgignod(22)     |
|           |                               |                               |                                          | Unsigned(52)     |
|           |                               |                               |                                          |                  |
| E 599.4   | B F6<br>2 60<br>0 80<br>1 5 5 |                               | Z                                        | Float inverse    |
| Data      | Immat                         |                               | Initial Menu                             |                  |
| 1         |                               |                               |                                          |                  |

|           |        | EC                 | 🚮 🛃 3:53 ам             |
|-----------|--------|--------------------|-------------------------|
| DroidBus/ | тср    |                    |                         |
| Stop      | Setup  | Input Re<br>TX: 60 | g: Float-32<br>Err: 0   |
| Address   | Value  | Address            | ed - Modbus OK<br>Value |
| 10:       | 0.0    |                    |                         |
| 11:       |        |                    |                         |
| 12:       | 123.45 |                    |                         |
| 13:       |        |                    |                         |
| 14:       | 100.05 |                    |                         |
| 15:       |        |                    |                         |
| 16:       | 3.1416 |                    |                         |
| 17:       |        |                    |                         |
| 18:       | -5.0   |                    |                         |
| 19:       |        |                    |                         |
| 20:       | -65.24 |                    |                         |
| 21:       |        |                    |                         |
| 22:       | 1000.9 |                    |                         |
| 23:       |        |                    |                         |
|           |        |                    |                         |
|           |        |                    |                         |
| 1.25      |        | 177                |                         |
|           |        |                    |                         |
|           |        |                    |                         |
|           |        |                    |                         |
|           |        |                    |                         |

# Write Multiple Coils

- Write up to 99 output coils using Modbus function 0Fh (15).

## **Procedure:**

Step 1- Configure remote server IP address.

Step 2- In the main menu, select Write Multiple Coils option. Enter the starting address and number of coils.

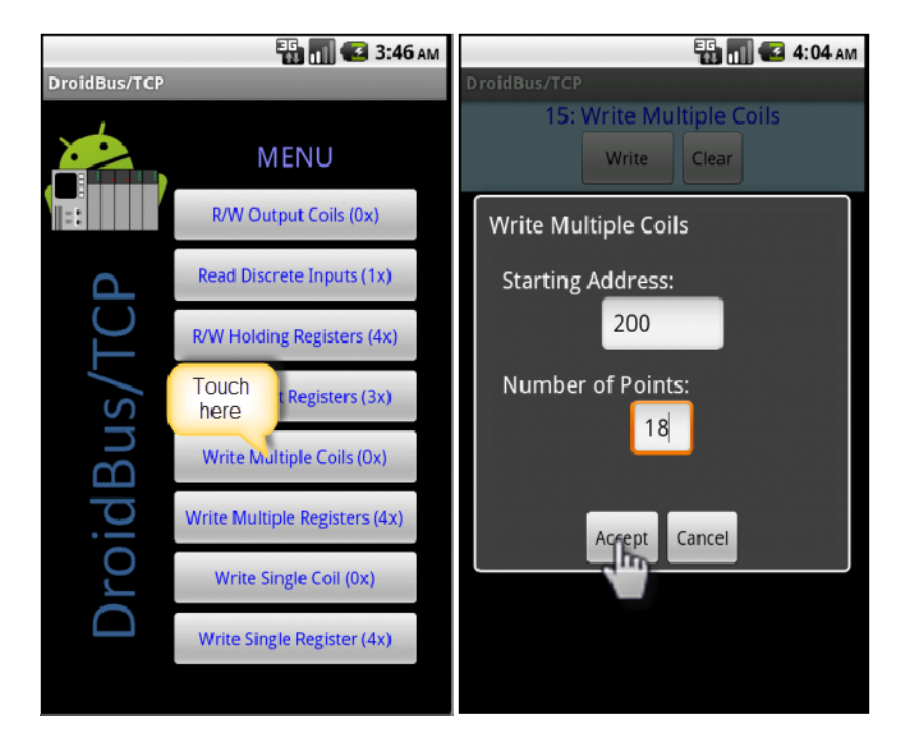

Step 3- Select the value for each coil (checked=ON, unchecked=OFF) and press Send button.

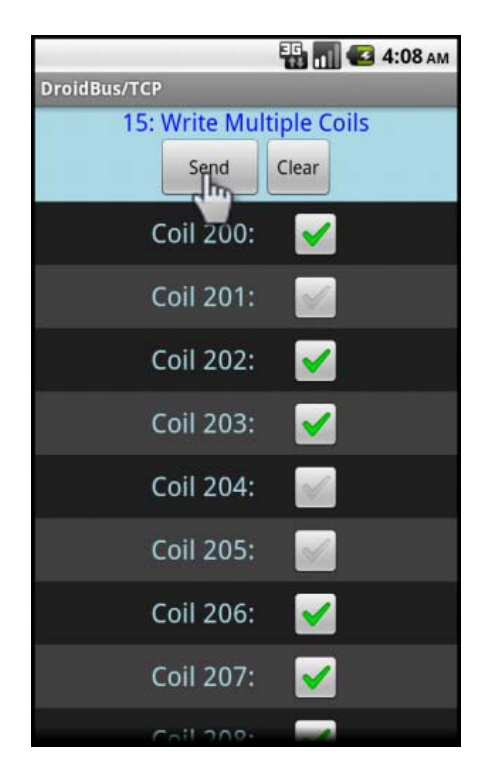

Step 4 – Verify "Response OK" message.

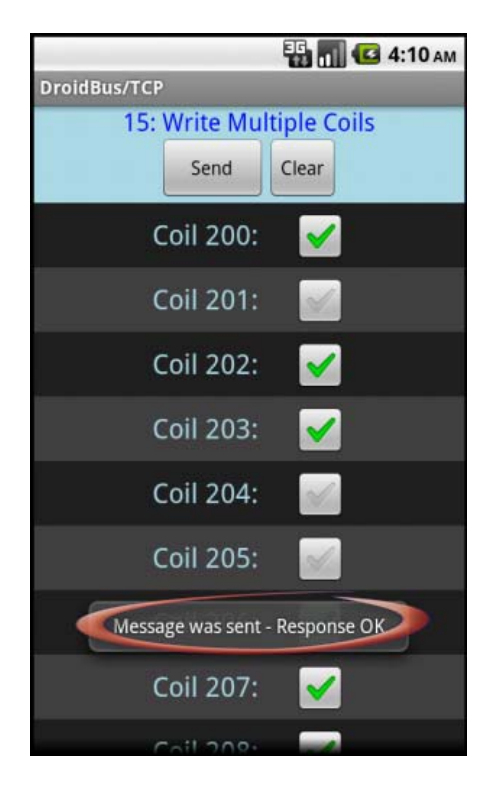

## Write Multiple Registers

- Write up to 99 holding registers using Modbus function 10h (16).

## **Procedure:**

Step 1- Configure remote server IP address.

Step 2- In the main menu, select Write Multiple Registers option. Enter the starting address, number of registers and select format data type (signed, unsigned, hex).

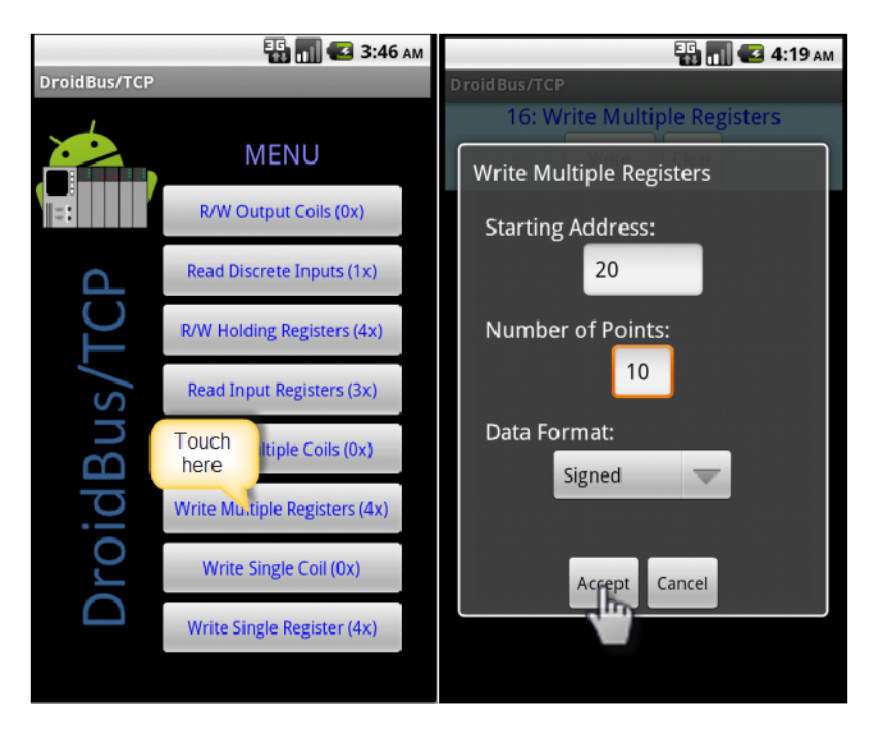

Step 3- Enter the value for each register and press Send button.

|                  | 🗄 📶 🛃 4:22 ам |
|------------------|---------------|
| DroidBus/TCP     |               |
| 16: Write Multip | ole Registers |
| ()Send           | Clear         |
| Register 20:     | 5             |
| Register 21:     | 12            |
| Register 22:     | 1000          |
| Register 23:     | 100           |
| Register 24:     | 0             |
| Register 25:     | 0             |
| Register 26:     | -3            |
| Register 27:     | 14            |
| Register 28:     | 35            |
| Register 29:     | 36            |
|                  |               |
|                  |               |
|                  |               |
|                  |               |
|                  |               |

Step 4 – Verify "Response OK" message.

|                      | 🗄 📶 🕑 4:24 ам        |
|----------------------|----------------------|
| DroidBus/TCP         |                      |
| 16: Write Multiple   | e Registers<br>Clear |
| Register 20:         | 5                    |
| Register 21:         | 12                   |
| Register 22:         | 1000                 |
| Register 23:         | 100                  |
| Register 24:         | 0                    |
| Register 25:         | 0                    |
| Register 26:         | -3                   |
| Register 27:         | 14                   |
| Register 28:         | 35                   |
| Register 29:         | 36                   |
| Message was sent - R | esponse OK           |

# Write Single Coil

- Write an individual output coil using Modbus function 05h.

#### **Procedure:**

Step 1- Configure remote server IP address.

Step 2- In the main menu, select Write Single Coil option. Enter the coil address and value to write (ON or OFF). Press Send button.

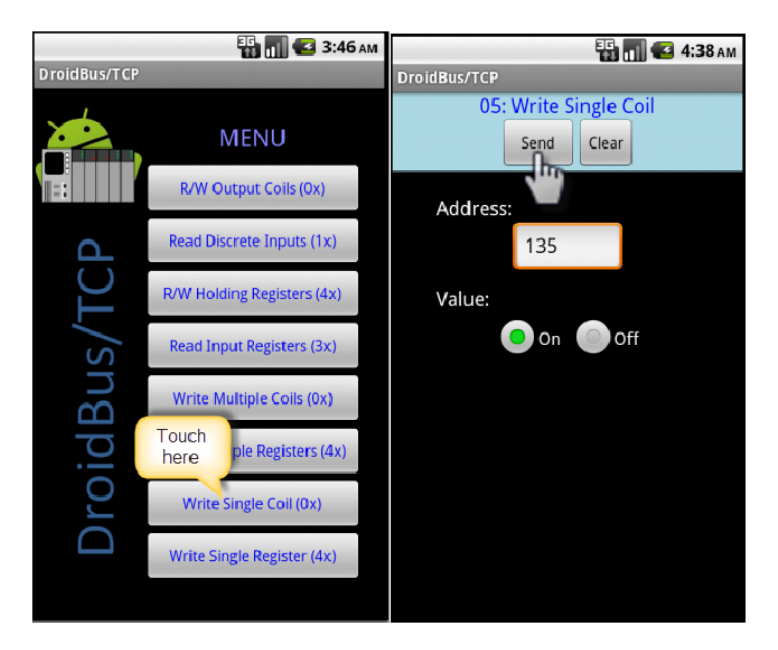

Step 3 – Verify "Response OK" message.

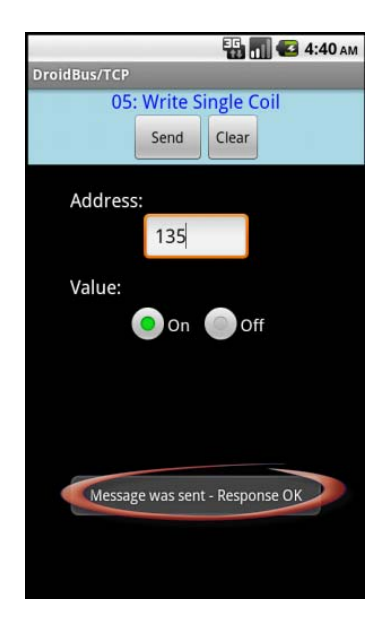

## Write Single Register

- Write an individual holding register using Modbus function 06h.

#### **Procedure:**

Step 1- Configure remote server IP address.

Step 2- In the main menu, select Write Single Register option. Enter the address, format data type (signed, unsigned, hex) and prepared value. Press Send button to write the value.

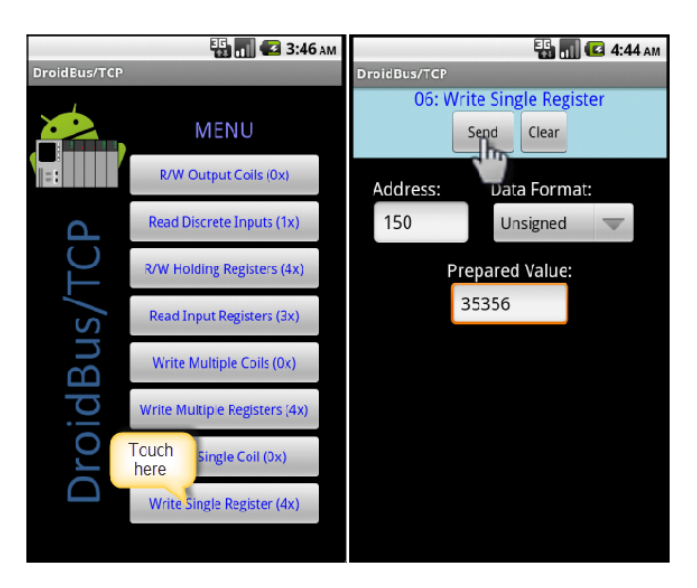

Step 3 – Verify "Response OK" message.

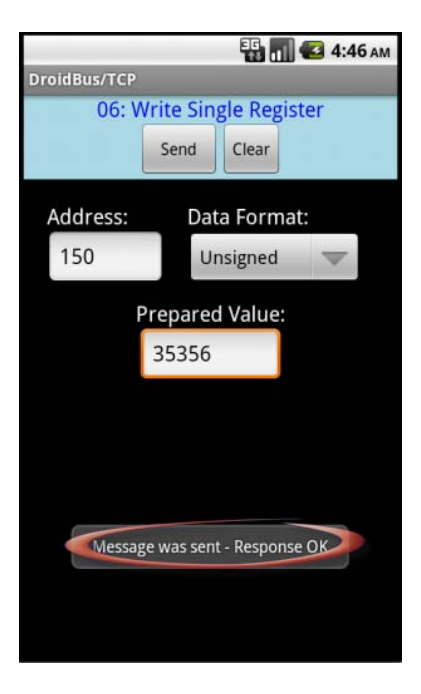

# **Contact Information**

Please send your comments to CubacApps@gmail.com